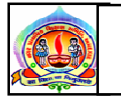

### નગર પ્રાથમિક શિક્ષણ સમિતિ અમદાવાદ

પરિપત્ર નં. ૯૫ તા. ૨-૧૧-૧૭

જ્ઞાનકુંજ શાળાઓના મુખ્ય શિક્ષકો માટે :-

વિષય:- "જ્ઞાનકુંજ" પ્રોજેક્ટ ફેઠળના ઇન્ટરેકિટવ ક્લાસ નો ધોરણ પ થી ૮ ના અન્ય વર્ગોના બાળકોને રોટેશન પધ્ધતિથી શિક્ષણ આપવા બાબત.

સદંર્ભ:- સચિવશ્રી,એસ.એસ.એ., ગાધીંનગર ના પત્રક્રમાક SSA/MIS/2017/44033-70 તા.0ર/૧૧/૨૦૧૭.

- ૧. નગર પ્રાથમિક શિક્ષણ સમિતિની જ્ઞાનકુંજ શાળાઓના મુખ્ય શિક્ષકશ્રીઓને જણાવવાનું કે આપની શાળામાં ધો-૭ અને ધો-૮ ના વર્ગખંડોમાં ઇન્ટરેકિટવ બોર્ડ, પ્રોજેક્ટર-લેપટોપ અને ઇ-કન્ટેન્ટની મદદથી શિક્ષણ આપવામાં આવે છે. સદર જ્ઞાનકુંજ શાળાઓ પૈકી અમુક શાળાઓમાં ધોરણ ૭ અને ૮ ના અન્ય વધારાના વર્ગો પણ કાર્યરત છે. આ વધારાના વર્ગો અને ધોરણ પ અને ૬ ના વર્ગોના બાળકોને પણ શિક્ષણકાર્ય માટે જ્ઞાનકુંજ ઇન્ટરેક્ટિવ ક્લાસનો લાભ મળી શકે તેમ છે. આ માટે ઇન્ટ્રેક્ટિવ ક્લાસમાં રોટેશન પધ્ધતિથી ખાસ કરીને વિજ્ઞાન વિષયનું શિક્ષણ જ્ઞાનકુંજ ઇન્ટરેક્ટિવ ક્લાસની મદદથી આપવામાં આવે તે માટે ઇન્ટરેક્ટિવ ક્લાસમાં રોટેશન પધ્ધતિથી ધોરણ પ થી ૮ ના અન્ય વર્ગોના બાળકોને ભણાવવા રોજનો એક તાસ ગોઠવી શિક્ષણ આપવા આયોજન કરી અમલ કરવા જણાવવામાં આવે છે.
- સ્ટેટ પ્રોજેક્ટ ઓફિસ એસ.એસ.એ. દ્રારા જ્ઞાનકુંજ મોનિટરીંગ સીસ્ટમ અંતર્ગત શાળા કક્ષાએ પ્રોજેક્ટની કામગીરીના રીપોર્ટીંગ માટે આ સાથે બિડાણમાં સામેલ જ્ઞાનકુંજ મોનિટરીંગ સિસ્ટમ અંતર્ગત શાળા કક્ષાએ પ્રોજેક્ટની કામગીરીના રીપોર્ટીંગ અંગેની માર્ગદર્શિકાનો અભ્યાસ કરી તે અનુસાર કામગીરી કરવા જણાવવામાં આવે છે.

બિડાણ: જ્ઞાનકુંજ મોનિટરીંગ સિસ્ટમ અંતર્ગત શાળા કક્ષાએ પ્રોજેક્ટની કામગીરીના રીપોર્ટીંગ અંગેની માર્ગદર્શિકા.

તા.૨-૧૧-૧૭

ડૉ. એલ.ડી.દેસાઈ શાસનાધિકારી જ્ઞાનકુંજ મોનિટરીંગ સીસ્ટમ અંતર્ગત શાળા કક્ષાએ પ્રોજેક્ટની કામગીરીના રીપોર્ટીંગ અંગેની માર્ગદર્શિકા

> GYANKUNJ MONITORING SYSTEM USER INSTRUCTIONS MANUAL

#### સૌ પ્રથમ <u>http://gvankunj.org</u> તમારા બ્રાઉઝર પર ઓપન કરો.

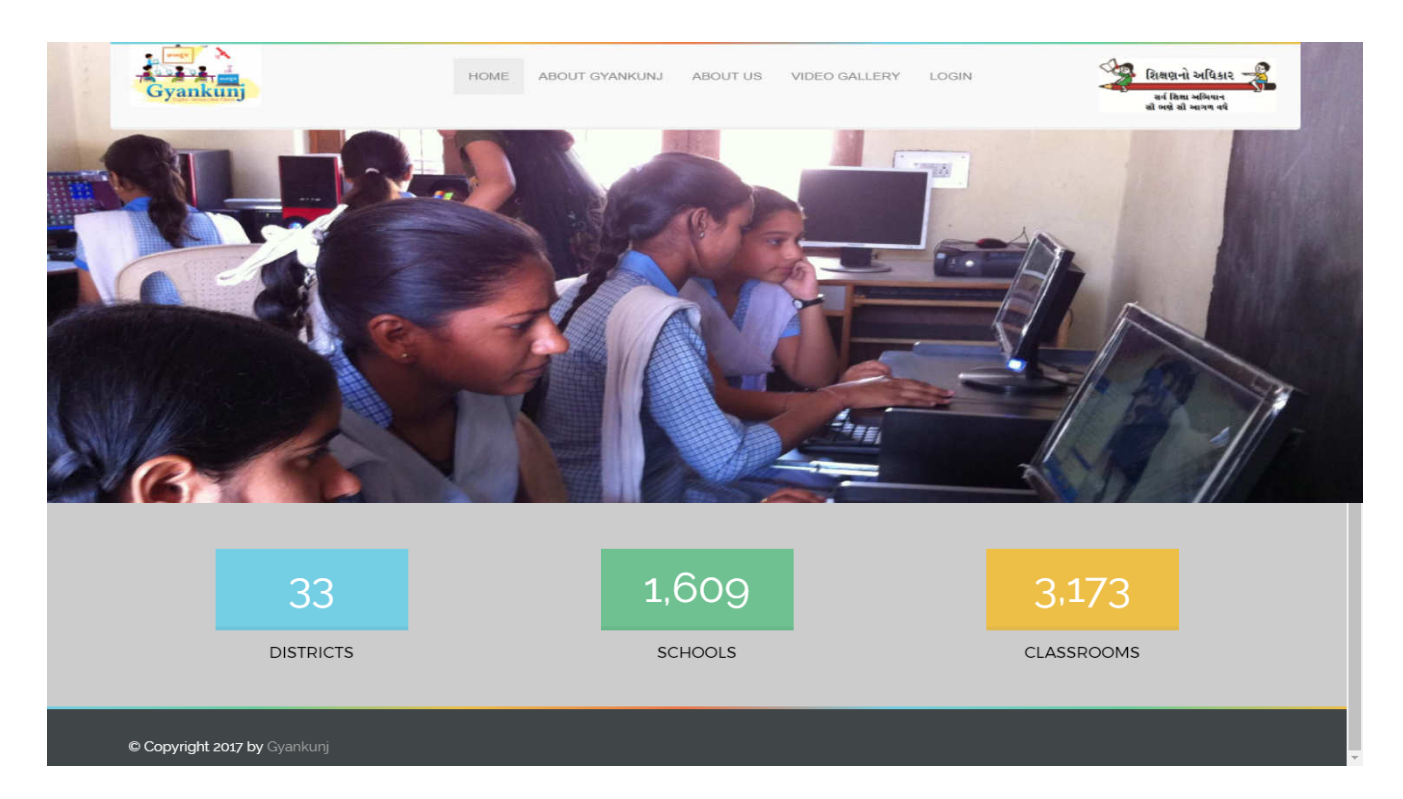

#### ત્યારબાદ Login Menu પર Click કરવું.

| Saunce Provide Saunce     | Sama AN S                         | Secure All States          |
|---------------------------|-----------------------------------|----------------------------|
| PURSE AND A               | Sign In                           | NJ JAN NO NO               |
| a covert \$ 1 2 min march | Username                          | at 2 a com Ob what         |
| LADIANT MEL               | Usemame                           | 四日日天 一一 二、日月               |
| the core stable           | Password                          | 1 all the state of the set |
| 6.2 0 0 2 6               |                                   | the other of the the       |
| 着いたたいの時間                  | Login                             | Change of the              |
|                           | Your IP Address is 210.212.140.66 |                            |
|                           | 2017 © Gyankunj.                  |                            |

## <u>શાળાના મુખ્ય શિક્ષકશ્રી / આચાર્યશ્રી માટેઃ</u>

સૌપ્રથમ Login પેજમાં જે તે શાળાના મુખ્ય શિક્ષકશ્રી / આચાર્યશ્રીએ પોતાની શાળાના Username(SchoolCode) અને Password થી Login કરવાનું રહેશે.

પ્રથમવાર LOGIN થયા બાદ Terms and Conditions પર Agree બટન પર ક્લિક કરવાનું રહેશે.

| Gyankunj      |                                                                                                    | hteacher 🗸 |
|---------------|----------------------------------------------------------------------------------------------------|------------|
|               | Terms of Service                                                                                                    |            |
| 🔲 Dashboa     | જ્ઞાનકુંજ મોનિટરીંગ સીસ્ટમ પર આપનું સ્વાગત છે!                                                                                                    |            |
| Lill Commiss  | આ સીસ્ટમની સેવાઓનો ઉપયોગ કરવા બદલ આભાર. આ સેવાઓ ગુજરાત પ્રારંભિક શિક્ષણ પરિષદ, સર્વ શિક્ષા અભિયાન દ્વારા<br>પ્રદાન કરવામાં આવે છે.                                                                                                    |            |
| Lill Complain | આ સેવાઓનો ઉપયોગ શાળા કક્ષાએ જ્ઞાનકુંજ પ્રોજેકટના અસરકારક અમલીકરણ માટે મોનિટરીંગ કરવાનો છે. તેથી ક્યારેક<br>કેટલીક વધારાની શરતો અથવા પ્રોજેક્ટની આવશ્યકતાઓ લાગુ થઈ શકે છે. વધારાની શરતો સંબંધિત સેવાઓ સાથે ઉપલબ્ધ<br>રહેશે, અને જો તમે તે સેવાઓનો ઉપયોગ કરો છો તો તે વધારાની શરતો ગુજરાત પ્રારંભિક શિક્ષણ પરિષદ, સર્વ શિક્ષા અભિયાન<br>સાથે તમારા કરારનો એક ભાગ બનશે. |            |
| Lui Training  | આ સીસ્ટમના ઉપયોગ માટે તમારા Username અને Password ગુપ્ત રાખવાનો રહેશે. શાળા કક્ષાએ જ્ઞાનકુંજ પ્રોજેક્ટ બાબતે<br>તમારા Username દ્વારા આપવામાં આવેલ માહિતી અધિકૃત ગણવામાં આવશે. આ સાથે જ્ઞાનકુંજ પ્રોજેક્ટના શાળા કક્ષાએ<br>અસરકારક અમલીકરણ માટે તમારી અંગત જવાબદારી રહેશે.                                                                                           |            |
|               |                                                                                                    |            |
|               | Agree Sign Out                                                                                                    |            |
|               | Save Cancel                                                                                                    |            |
|               |                                                                                                    |            |

Login થયા બાદ પહેલી વાર શાળાના ધો.૭ અને ધો.૮ના જે વર્ગખંડોને જ્ઞાનકુંજ પ્રોજેક્ટ અંતર્ગત ઇન્ટરેક્ટિવ બનાવવામાં આવેલ છે તે વર્ગખંડ દીઠ એક નોડલ શિક્ષક એમ કુલ બે શિક્ષકો Add કરવાના રહેશે.

| Gyankunj         |                                | 🚺 hteacher 🗸 |
|------------------|--------------------------------|--------------|
|                  | Add Teacher                    |              |
|                  |                                |              |
|                  |                                |              |
| dd Class Teacher | Add Teacher                    |              |
|                  | UserName cteacher              |              |
|                  | TeacherName cteacher           |              |
|                  | Teacher Mobile 7879789798      |              |
|                  | Teacher Email Id test@test.com |              |
|                  | Class 7 v                      |              |
|                  | Pacsword                       |              |
|                  |                                |              |
|                  | Confirm Password ····          |              |
|                  |                                |              |
|                  | Save Cancel                    |              |
|                  |                                |              |
|                  |                                |              |

ત્યાર બાદ મુખ્ય શિક્ષકે Add કરેલા નોડલ વર્ગખંડ શિક્ષક તેમના username અને Password થી Login કરી શકાશે.

## DashBoard પર મુખ્ય શિક્ષક જ્ઞાનકુંજ પ્રોજેક્ટ અંતર્ગત શાળાને મળેલા ઠાર્ડવેરની માહિતી જોઈ શકશે.

| Gyankunj            |          |                               |                   |                      |                            |                     |                     | 🕕 hteache         |
|---------------------|----------|-------------------------------|-------------------|----------------------|----------------------------|---------------------|---------------------|-------------------|
|                     |          | Produ                         | cts               |                      |                            |                     |                     |                   |
| u Dashboard         |          | 🐐 Home                        | > E Products      |                      |                            |                     |                     |                   |
| 1 Commissioning     | «        |                               |                   |                      |                            |                     |                     |                   |
| L Add Class Teacher |          | Produc                        | ts                |                      |                            |                     |                     |                   |
|                     |          | Class : All <b>V</b> Q Search |                   |                      | Search Class, Hardware Nam | ie and Hardware Coo | le etc.             | <b>Q</b> Search   |
|                     |          | Sr No.                        | Hardware Name     | Hardware Serial Num  | Delivery Status            | Delivery Date       | Installation Status | Installation Date |
|                     |          | 1                             | Laptop            | AWI46RV331B3870333A  | Pending                    | NA                  | Pending             | NA                |
| Training            | <        | 2                             | Laptop            | AWI46RV331B3870333A  | Pending                    | NA                  | Pending             | NA                |
| TSD Attendance      |          | 3                             | Laptop            | AWI46RV331B3870333A  | Pending                    | NA                  | Pending             | NA                |
|                     | 101233/2 | 4                             | Laptop            | AWI46RV331B3870333AI | Pending                    | NA                  | Pending             | NĂ                |
|                     |          | 5                             | Laptop            | AWI46RV331B3870333A  | Pending                    | NA                  | Pending             | NA                |
|                     |          | 6                             | White Board       | AHI46RV331B3870333B0 | Pending                    | NA                  | Pending             | NA                |
|                     |          | Showing 1                     | to 6 of 6 Entries |                      |                            |                     |                     |                   |
|                     |          | Notifica                      | ations            |                      |                            |                     |                     |                   |
|                     |          | No notific                    | ations found.     |                      |                            |                     |                     |                   |
|                     |          | 11 <u></u>                    |                   |                      |                            |                     |                     |                   |

જ્ઞાનકુંજ પ્રોજેક્ટ અંતર્ગત શાળાને મળેલા ફાર્ડવેરને લગતી કોઇ પણ સમસ્યા માટે મુખ્ય શિક્ષકે નવી Complain કરવા Add બટન પર ક્લિક કરવાનું રફેશે.

| Gyankunj            |   |                                           |                      |   |  |  |  |  |  |  |
|---------------------|---|-------------------------------------------|----------------------|---|--|--|--|--|--|--|
|                     |   | Add Complain                              |                      |   |  |  |  |  |  |  |
| Dashboard           |   | ∉ Home > ☵ Complain List > @ Add Complain |                      |   |  |  |  |  |  |  |
| Commissioning       | < |                                           |                      |   |  |  |  |  |  |  |
| Add Class Teacher   |   | Add Complain                              |                      |   |  |  |  |  |  |  |
| Lul Complain List   |   | Class                                     | 7                    | • |  |  |  |  |  |  |
| III Hardware Report |   | Hardware                                  | White Board          | ¥ |  |  |  |  |  |  |
| III Holiday List    |   | Serial Number                             | AHI46RV331B3870333BD |   |  |  |  |  |  |  |
|                     | < | Date Of Problem                           | 10-10-2017           |   |  |  |  |  |  |  |
| IIII ISP Attendance |   | Is Working                                | Not working          | Ŧ |  |  |  |  |  |  |
|                     |   | Problem                                   | Whiteboard damage    | Ŧ |  |  |  |  |  |  |
|                     |   | Problem Description                       | Not Working          |   |  |  |  |  |  |  |
|                     |   |                                           | Save Back            |   |  |  |  |  |  |  |
|                     |   |                                           |                      |   |  |  |  |  |  |  |
| 2017 © GvanKuni.    |   |                                           |                      |   |  |  |  |  |  |  |

મુખ્ય શિક્ષક Hardware ને લગતી નોંધાવેલ તમામ Complain તેના Complain List માં જોઈ શકશે.

| Gyankunj              |   |           |                             |                 |       |                                               |               |                      | 💽 hteacher 🗸        |  |  |  |
|-----------------------|---|-----------|-----------------------------|-----------------|-------|-----------------------------------------------|---------------|----------------------|---------------------|--|--|--|
| I                     | ≡ | Comp      | Complain List               |                 |       |                                               |               |                      |                     |  |  |  |
| 💷 Dashboard           |   | 🖀 Home    | ∉ Home > \ \= Complain List |                 |       |                                               |               |                      |                     |  |  |  |
|                       | < |           |                             |                 |       |                                               |               |                      |                     |  |  |  |
| III Add Class Teacher |   | Compla    | Complain List               |                 |       |                                               |               |                      |                     |  |  |  |
| 🔟 Complain List       |   | Add Co    | mplain 🔀 Dov                | wnload Excel    |       | Search Class, Hardware and Complain No. Q Sea |               |                      |                     |  |  |  |
| 💷 Hardware Report     |   | Sr No.    | Complain No                 | Created By      | Class | Hardware failure date                         | Complain date | Current Status       | Current status date |  |  |  |
| 🔟 Holiday List        |   | 1         | 0000001                     | HeadTeacher     | 7     | 04-10-2017                                    | 04-10-2017    | Complain registered. | 04-10-2017          |  |  |  |
| 💷 Training            | < | 2         | 0000002                     | Class Teacher 0 | 7     | 04-10-2017                                    | 04-10-2017    | Complain registered. | 04-10-2017          |  |  |  |
| III TSP Attendance    |   | Showing 1 | to 2 of 2 Entries           |                 |       |                                               |               |                      |                     |  |  |  |
|                       |   |           |                             |                 |       |                                               |               |                      | 1                   |  |  |  |
|                       |   | 4         |                             |                 |       |                                               |               |                      | •                   |  |  |  |
|                       |   |           |                             |                 |       |                                               |               |                      |                     |  |  |  |
|                       |   |           |                             |                 |       |                                               |               |                      |                     |  |  |  |

મુખ્ય શિક્ષક Holiday List જોવા માટે Holiday List પર ક્લિક કરવાનું રફેશે.

|                      | Holiday List       |              |         |           |          |        |          |  |  |  |  |
|----------------------|--------------------|--------------|---------|-----------|----------|--------|----------|--|--|--|--|
| III Dashboard        | 🛪 Home > 🛔 Holiday | List         |         |           |          |        |          |  |  |  |  |
| Lill Commissioning < |                    |              |         |           |          |        |          |  |  |  |  |
| 📶 Add Class Teacher  | Holiday List       | Holiday List |         |           |          |        |          |  |  |  |  |
| Lill Complain List   | Month :            |              | Year :  |           |          |        |          |  |  |  |  |
| 🔟 Hardware Report    | Scaper             |              | 2017    |           |          |        |          |  |  |  |  |
| 🔟 Holiday List       |                    |              |         | Calendar  |          |        |          |  |  |  |  |
| Lui Training <       | Sunday             | Monday       | Tuesday | Wednesday | Thursday | Friday | Saturday |  |  |  |  |
| UM TSP Attendance    | 21                 | 02           | 03      | 04        | 05       | 06     | 07       |  |  |  |  |
|                      | da .               | 09           | 10      | 11        | 12       | 13     | 14       |  |  |  |  |
|                      | 15.                | 16           | 17      | 18        | 19       | 20     | 21       |  |  |  |  |
|                      | 22                 | 23           | 24      | 25        | 26       | 27     | 28       |  |  |  |  |
|                      | 29                 | 30           | 31      |           |          |        |          |  |  |  |  |

ત્રણ માસના ફેન્ડ હોલ્ડિંગ સમયગાળા દરમ્યાન મુખ્ય શિક્ષકે TSP Attendance નોંધવા માટે TSP Attendance પર ક્લિક કરવાનું રફેશે.

| Gyankunj |          | 50.          |                 |      |           |            |               | tteacher 🗸      |
|----------|----------|--------------|-----------------|------|-----------|------------|---------------|-----------------|
|          |          | o: ADD TSP   | DETAILS         |      |           |            |               |                 |
|          | a second |              | Name :          |      |           |            |               |                 |
|          | ÷.       |              | Mobile :        |      |           |            |               |                 |
|          |          |              |                 |      |           |            |               | Add TSP Details |
|          |          |              |                 |      |           |            | Save Clo      | se              |
|          |          | Sr No.       | Attendance Date | Name | IsPresent | Reason     | Activity      | Action          |
|          |          | 1            | 27-09-2017      |      | No        | Sick leave | NA            | Edit            |
|          |          | 2            | 26-09-2017      |      | Yes       | NA         | Test v        | Edit            |
|          |          | 3            | 25-09-2017      |      | Yes       | NA         | Test Activity | Edit            |
|          |          | 4            | 22-09-2017      |      | Yes       | NA         | Present       | Edit            |
|          |          | 5            | 20-09-2017      |      | Yes       | NA         | Test Activity | Edit            |
|          |          | Showing 1 to | 5 of 5 Entries  |      |           |            |               | 1               |
|          |          |              |                 |      |           |            |               |                 |

અને પહેલી વાર TSP Add કર્યા બાદ રોજે રોજ ની TSP ની હાજરી પુરવાની રહેશે.

| e) an many          |               |                                       |                                                                                                    |                                                        |                                      |                                                                      |                                                                                      | 🚺 hteacher 🗸                                   |
|---------------------|---------------|---------------------------------------|----------------------------------------------------------------------------------------------------|--------------------------------------------------------|--------------------------------------|----------------------------------------------------------------------|--------------------------------------------------------------------------------------|------------------------------------------------|
|                     |               | TSP Atte                              | endance                                                                                                    |                                                        |                                      |                                                                      |                                                                                      |                                                |
|                     |               | # Home >                              | I≡ TSP Attendance                                                                                                    |                                                        |                                      |                                                                      |                                                                                      |                                                |
|                     | e.            |                                       |                                                                                                    |                                                        |                                      |                                                                      |                                                                                      |                                                |
|                     |               |                                       |                                                                                                    |                                                        |                                      |                                                                      |                                                                                      | Show TSP Details                               |
|                     |               | Add TSP A                             | ttendance                                                                                                    |                                                        |                                      |                                                                      |                                                                                      |                                                |
|                     |               |                                       | Tsp Name                                                                                                    | Dhawal                                                 |                                      |                                                                      |                                                                                      |                                                |
|                     |               |                                       | Attendance Date                                                                                                    | 10-04-2017                                             |                                      |                                                                      |                                                                                      |                                                |
|                     | <             |                                       | IsPresent                                                                                                    |                                                        |                                      |                                                                      |                                                                                      |                                                |
| Lttl_TSP Attendance | _             |                                       | ist reserve                                                                                                    |                                                        |                                      |                                                                      |                                                                                      |                                                |
|                     | 1.1.1.1.1.1.1 |                                       | Activity                                                                                                    | Present                                                |                                      |                                                                      |                                                                                      |                                                |
|                     |               |                                       |                                                                                                    | Save Back                                              |                                      |                                                                      |                                                                                      |                                                |
|                     | 12.28         |                                       |                                                                                                    |                                                        |                                      |                                                                      |                                                                                      |                                                |
|                     |               | TSP Atter                             | idance Status                                                                                                    |                                                        |                                      |                                                                      |                                                                                      |                                                |
|                     |               |                                       |                                                                                                    |                                                        |                                      |                                                                      |                                                                                      |                                                |
|                     |               | Sr No.                                |                                                                                                    |                                                        |                                      |                                                                      |                                                                                      | 7                                              |
|                     |               |                                       | Attendance Date                                                                                                    | Name                                                   | IsPresent                            | Reason                                                               | Activity                                                                             | Action                                         |
|                     |               | 1                                     | Attendance Date                                                                                                    | Name<br>Dhawal                                         | IsPresent<br>No                      | Reason<br>Sick leave                                                 | Activity<br>NA                                                                       | Action<br>Edit                                 |
|                     |               | 1                                     | Attendance Date<br>27-09-2017<br>26-09-2017                                                                                                    | Name<br>Dhawal<br>Dhawal                               | IsPresent<br>No<br>Yes               | Reason<br>Sick leave<br>NA                                           | Activity NA Test v                                                                   | Action<br>Edit<br>Edit                         |
|                     |               | 1<br>2<br>3                           | Attendance Date           27-09-2017           26-09-2017           25-09-2017                                                                                         | Name<br>Dhawal<br>Dhawal<br>Dhawal                     | IsPresent<br>No<br>Yes<br>Yes        | Reason       Sick leave       NA       NA                            | Activity NA Test v Test Activity                                                     | Action<br>Edit<br>Edit<br>Edit                 |
|                     |               | 1<br>2<br>3<br>4                      | Attendance Date           27-09-2017           26-09-2017           25-09-2017           22-09-2017                                                                    | Name<br>Dhawal<br>Dhawal<br>Dhawal<br>Dhawal           | IsPresent No Yes Yes Yes Yes         | Reason       Sick leave       NA       NA       NA                   | Activity NA Test v Test Activity Present                                             | Action<br>Edit<br>Edit<br>Edit<br>Edit         |
|                     |               | 1<br>2<br>3<br>4<br>5                 | Attendance Date 27-09-2017 26-09-2017 25-09-2017 22-09-2017 22-09-2017 20-09-2017                                                                                      | Name<br>Dhawal<br>Dhawal<br>Dhawal<br>Dhawal<br>Dhawal | IsPresent No Yes Yes Yes Yes         | Reason       Sick leave       NA       NA       NA       NA       NA | Activity       NA       Test v       Test Activity       Present       Test Activity | Action<br>Edit<br>Edit<br>Edit<br>Edit<br>Edit |
|                     |               | 1<br>2<br>3<br>4<br>5<br>Showing 1 to | Attendance Date           27-09-2017           26-09-2017           25-09-2017           22-09-2017           20-09-2017           20-09-2017           5 of 5 Entries | Name<br>Dhawal<br>Dhawal<br>Dhawal<br>Dhawal<br>Dhawal | IsPresent No Yes Yes Yes Yes         | Reason       Sick leave       NA       NA       NA       NA       NA | Activity NA Test v Test Activity Present Test Activity                               | Action<br>Edit<br>Edit<br>Edit<br>Edit<br>Edit |
|                     |               | 1<br>2<br>3<br>4<br>5<br>Showing 1 to | Attendance Date 27-09-2017 26-09-2017 25-09-2017 22-09-2017 20-09-2017 5 of 5 Entries                                                                                  | Name<br>Dhawal<br>Dhawal<br>Dhawal<br>Dhawal<br>Dhawal | IsPresent<br>No<br>Yes<br>Yes<br>Yes | Reason<br>Sick leave<br>NA<br>NA<br>NA<br>NA                         | Activity<br>NA<br>Test V<br>Test Activity<br>Present<br>Test Activity                | Action<br>Edit<br>Edit<br>Edit<br>Edit<br>Edit |
|                     |               | 1<br>2<br>3<br>4<br>5<br>Showing 1 to | Attendance Date           27-09-2017           26-09-2017           25-09-2017           22-09-2017           20-09-2017           5 of 5 Entries                      | Name<br>Dhawal<br>Dhawal<br>Dhawal<br>Dhawal<br>Dhawal | IsPresent<br>No<br>Yes<br>Yes<br>Yes | Reason<br>Sick leave<br>NA<br>NA<br>NA<br>NA                         | Activity NA Test v Test Activity Present Test Activity                               | Action<br>Edit<br>Edit<br>Edit<br>Edit<br>Edit |

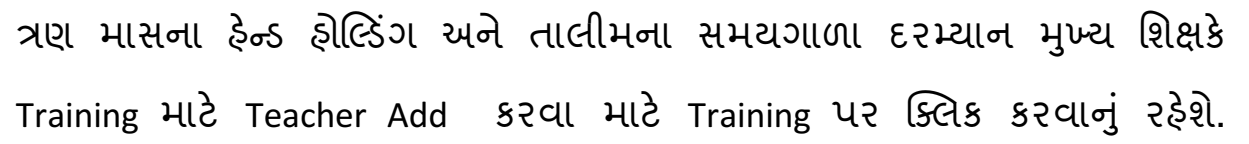

| Gyankunj |      |          |                    |               |           |            |               |           |                      |            | 🚺 hteacher 🗸  |
|----------|------|----------|--------------------|---------------|-----------|------------|---------------|-----------|----------------------|------------|---------------|
|          |      | Training | z - Add Teach      | er            |           |            |               |           |                      |            |               |
|          |      | # Home > | Training - Add Tea | ther          |           |            |               |           |                      |            |               |
|          | <    |          |                    |               |           |            |               |           |                      |            |               |
|          |      | Add Teac | her                |               |           |            |               |           |                      |            |               |
|          |      |          | Teacher Name       | : Vijay       |           |            |               |           |                      |            |               |
|          |      |          | Subject Taught     |               |           |            |               |           |                      |            |               |
|          |      |          | STD 5 Subject      | : 🗹 Maths     | 🗷 Science | 🗹 Gujarati | 🗷 Hindi       | 🗹 English |                      |            |               |
|          | <    |          | STD 6 Subject      | : 🕑 Maths     | 🕑 Science | 🕑 Gujarati | 🕑 Hindi       | 🕑 English | Social Science       | Sanskrit   |               |
|          |      |          | STD 7 Subject      | . 🔲 Maths     | Science   | 🔲 Gujarati | 🔲 Hindi       | English   | Social Science       | Sanskrit   |               |
|          |      |          | STD 7 Subject      | Maths         | Science   | 🔲 Guiarati | 🗐 Hindi       | English   | Social Science       | Sanskrit   |               |
|          |      |          | STD 8 Subject      |               | - Science | Cogurat    |               | - chgion  | - social science     | - Sunskine |               |
|          |      |          |                    | Save          | Back      |            |               |           |                      |            |               |
|          |      |          |                    | от — 44.      |           |            |               |           |                      |            |               |
|          |      | Teacher  | List               |               |           |            |               |           |                      |            |               |
|          | Read | Sr No    | Teacher Name       | Std 5 Subject | Std 6 St  | ubject     | Std 7 Subjec  | -1        | Std 8 Subject        |            | Action        |
|          |      | 1        | A                  | Maths,Science | Maths,G   | iujarati   | Maths,Hindi,I | English   | Maths,English,Social | Science    | Edit   Delete |
|          |      | 2        | Test2              | Maths,Science | Maths,S   | cience     |               |           |                      |            | Edit   Delete |
|          |      |          |                    |               |           |            |               |           |                      |            |               |
|          |      |          |                    |               |           |            |               |           |                      |            |               |

Training માટે Teacher Add કર્યા બાદ તેમણે મેળવેલ Trainingના લેવલ (1-Basic Level, 2-Comfort Level, 3- Expertise level) સેટ કરી શકાશે.

| Gyankunj            |            |                                       |            |              |         |              |         | 🚺 hteacher 🗸 |  |  |
|---------------------|------------|---------------------------------------|------------|--------------|---------|--------------|---------|--------------|--|--|
|                     | Training   | g - Training S                        | tatus      |              |         |              |         |              |  |  |
| Jul Dashboard       |            | # Home > 🕼 Training - Training Status |            |              |         |              |         |              |  |  |
| III Commissioning < |            |                                       |            |              |         |              |         |              |  |  |
| Add Class Teacher   | Training S | Status                                |            |              |         |              |         |              |  |  |
| dıl Complain List   | Sr No.     | Teacher                               | Level 1    | Level 1 Date | Level 2 | Level 2 Date | Level 3 | Level 3 Date |  |  |
| Hardware Report     | 1          | А                                     | No         | NA           | No      | NA           | No      | NA           |  |  |
| 🔟 Holiday List      | 2          | Test2                                 | No         | NA           | No      | NA           | No      | NA           |  |  |
| III Training <      | 3          | Vijay                                 | No         | NA           | No      | NA           | No      | NA           |  |  |
| III TSP Attendance  |            |                                       |            |              |         |              |         |              |  |  |
|                     | Update Te  | eacher Level                          |            |              |         |              |         |              |  |  |
|                     |            | Teach                                 | ner Vijay  |              | •       |              |         |              |  |  |
|                     |            | Leve                                  | el 1 💌     |              |         |              |         |              |  |  |
|                     |            | Level 1 Da                            | ate 10-04- | 2017         |         |              |         |              |  |  |
|                     |            | Leve                                  | 12         |              |         |              |         |              |  |  |
|                     |            | Level 2 D                             | ate del ma |              |         |              |         |              |  |  |
|                     |            | Lever 2 De                            | du-min     | т-уууу       |         |              |         |              |  |  |
|                     |            | Leve                                  | 13         |              |         |              |         |              |  |  |
|                     |            | Level 3 Da                            | dd-mm      | л-уууу       |         |              |         |              |  |  |
|                     |            |                                       | Save       | Back         |         |              |         |              |  |  |
|                     |            |                                       |            |              |         |              |         |              |  |  |
|                     |            |                                       |            |              |         |              |         |              |  |  |

જ્ઞાનકુંજ પ્રોજેક્ટ અંતર્ગત શાળાના ધો.૭ અને ધો.૮ના જે વર્ગખંડોને ઇન્ટરેક્ટિવ બનાવવામાં આવેલ છે તે વર્ગખંડ દીઠ એક નોડલ શિક્ષક એમ કુલ બે શિક્ષકો Add કરવાના રહેશે.

# छन्टरेड्टिव वर्गખंडना नोडल शिक्षडश्री माटेः

પ્રથમવાર LOGIN થયા બાદ Terms and Conditions પર Agree બટન પર ક્લિક કરવાનું રફેશે.

| Gyankunj        | n de                                                                                                    | acher (7 - STD) 👻 |
|-----------------|----------------------------------------------------------------------------------------------------|-------------------|
|                 | Terms of Service                                                                                                    |                   |
| Luil Dashboa    | જ્ઞાનકુંજ મોનિટરીંગ સીસ્ટમ પર આપનું સ્વાગત છે!                                                                                                    |                   |
| Lill Commiss    | આ સીસ્ટમની સેવાઓનો ઉપયોગ કરવા બદલ આભાર. આ સેવાઓ ગુજરાત પ્રારંભિક શિક્ષણ પરિષદ, સર્વ શિક્ષા અભિયાન દ્વારા<br>પ્રદાન કરવામાં આવે છે.                                                                                                    |                   |
| Liil, Holiday L | આ સેવાઓનો ઉપયોગ શાળા કક્ષાએ જ્ઞાનકુંજ પ્રોજેકટના અસરકારક અમલીકરણ માટે મોનિટરીંગ કરવાનો છે. તેથી ક્યારેક<br>કેટલીક વધારાની શરતો અથવા પ્રોજેક્ટની આવશ્યકતાઓ લાગુ થઈ શકે છે. વધારાની શરતો સંબંધિત સેવાઓ સાથે ઉપલબ્ધ<br>રહેશે, અને જો તમે તે સેવાઓનો ઉપયોગ કરો છો તો તે વધારાની શરતો ગુજરાત પ્રારંભિક શિક્ષણ પરિષદ, સર્વ શિક્ષા અભિયાન<br>સાથે તમારા કરારનો એક ભાગ બનશે. | Search<br>in Date |
|                 | આ સીસ્ટમના ઉપયોગ માટે તમારા Username અને Password ગુપ્ત રાખવાનો રહેશે. શાળા કક્ષાએ જ્ઞાનકુંજ પ્રોજેક્ટ બાબતે<br>તમારા Username દ્વારા આપવામાં આવેલ માહિતી અધિકૃત ગણવામાં આવશે. આ સાથે જ્ઞાનકુંજ પ્રોજેક્ટના શાળા કક્ષાએ<br>અસરકારક અમલીકરણ માટે તમારી અંગત જવાબદારી રહેશે.                                                                                           | 1                 |
|                 | Agree Sign Out                                                                                                    |                   |
|                 |                                                                                                    |                   |

#### DashBoard પર શિક્ષક તેના ક્લાસને મળેલા ફાર્ડવેર જોઈ શકશે.

| Gyankunj         |                                                    |                                              |                     |      |                 |               |                     | Cteacher (7 -     | STD) 🗸 |
|------------------|----------------------------------------------------|----------------------------------------------|---------------------|------|-----------------|---------------|---------------------|-------------------|--------|
|                  | Produ                                              | cts                                          |                     |      |                 |               |                     |                   |        |
| 🔟 Dashboard      | Home                                               | ਿ Home ≔ Product List                        |                     |      |                 |               |                     |                   |        |
| Commissioning <  | ning <                                             |                                              |                     |      |                 |               |                     |                   |        |
| In Complain List | Produc                                             | ts                                           |                     |      |                 |               |                     |                   |        |
| Holiday List     | Search Class, Hardware Name and Hardware Code etc. |                                              |                     |      |                 |               |                     | <b>Q</b> Search   | n      |
|                  | Sr No.                                             | Hardware Name                                | Hardware Serial Num | nber | Delivery Status | Delivery Date | Installation Status | Installation Date |        |
|                  | 1                                                  | White Board                                  | AHI46RV331B3870333B | D    | Pending         | NA            | Pending             | NA                |        |
|                  | Showing 1  Notifica No notific                     | to 1 of 1 Entries<br>ations<br>ations found. |                     |      |                 |               |                     |                   | 1      |

## Holiday List જોવા માટે Holiday List પર ક્લિક કરવાનું રફેશે.

| Gyankunj     |              |                         |        |          |           |          |        | Cteacher (7 - STD) 🗸 |  |
|--------------|--------------|-------------------------|--------|----------|-----------|----------|--------|----------------------|--|
|              |              | Holiday List            |        |          |           |          |        |                      |  |
|              |              | # Home > ≜ Holiday List |        |          |           |          |        |                      |  |
|              |              |                         |        |          |           |          |        |                      |  |
|              | Holiday List |                         |        |          |           |          |        |                      |  |
| Holiday List |              | Month :                 |        | Year :   |           | -        |        |                      |  |
|              |              | October                 |        | 2017     |           |          |        |                      |  |
|              |              |                         |        | Calendar |           |          |        |                      |  |
|              |              | Sunday                  | Monday | Tuesday  | Wednesday | Thursday | Friday | Saturday             |  |
|              |              | 01                      | 02     | 03       | 04        | 05       | 06     | 07                   |  |
|              |              | - 081                   | 09     | 10       | 11        | 12       | 13     | 14                   |  |
|              |              | 15)                     | 16     | 17       | 18        | 19       | 20     | 21                   |  |
|              |              | .22                     | 23     | 24       | 25        | 26       | 27     | 28                   |  |
|              |              | - 29.                   | 30     | 31       |           |          |        |                      |  |
|              |              |                         |        |          |           |          |        |                      |  |
|              |              |                         |        |          |           |          |        |                      |  |
|              | 12 me. 3     |                         |        |          |           |          |        |                      |  |

| શિક્ષકે         | નવી  | Complain              | કરવા             | Add            | બટન   | પર | ક્લિક | કરવાનું | રઢેશે.               |
|-----------------|------|-----------------------|------------------|----------------|-------|----|-------|---------|----------------------|
| Gyankunj        |      |                       |                  |                |       |    |       | 0       | cteacher (7 - STD) 🗸 |
|                 | ≣    | Add Complain          |                  |                |       |    |       |         |                      |
|                 |      | ∉ Home > ) E Complain | List > 🕜 Add Con | plain          |       |    |       |         |                      |
|                 | ng < |                       |                  |                |       |    |       |         |                      |
| 📶 Complain List |      | Add Complain          |                  |                |       |    |       |         |                      |
| 💷 Holiday List  |      |                       | Hardware         | Vhite Board    |       | •  |       |         |                      |
|                 |      | Ser                   | ial Number A     | HI46RV331B3870 | 333BD |    |       |         |                      |
|                 |      | Date                  | Of Problem 0     | 4-10-2017      |       |    |       |         |                      |
|                 |      |                       | Is Working       | Vorking        |       | •  |       |         |                      |
|                 |      |                       | Problem 🖌        | any other      |       | ۳  |       |         |                      |
|                 |      | Problem I             | Description fa   | ult            |       |    |       |         |                      |
|                 |      |                       | S                | ave Back       |       | 2  |       |         |                      |
|                 |      |                       |                  |                |       |    |       |         |                      |

શિક્ષક Hardware ને લગતી કોઈ પણ Complain તેના Complain List માં જોઈ શકશે.

નોડલ શિક્ષકશ્રીએ ઇન્ટરેક્ટિવ વર્ગખંડમાં થયેલ Daily Activity રીપોર્ટ કરવા માટે Add Daily Activity પર ક્લિક કરવાનું રફેશે.

| Gyankunj           |                                            | 🕕 ctescher (7 - STD) 🗸     |
|--------------------|--------------------------------------------|----------------------------|
|                    | Add Daily Activity                         |                            |
| Lill Dashboard     | וווי Home > ו Daily Activity > + Add Daily | Activity                   |
| Commissioning      |                                            |                            |
| 🔟 Complain List    | Add Activity                               |                            |
| Holiday List       | Resource:                                  | Select 🔻                   |
| Lul Daily Activity | Total hours used:                          | 0                          |
|                    | Activity Date:                             | dd-mm-yyyy                 |
|                    | Interaction With Student:                  | No T                       |
|                    | Success Stories:                           | Choose File No file chosen |
|                    | Photos:                                    | Choose File No file chosen |
|                    | Videos:                                    | Choose File No file chosen |
|                    | Remark:                                    | Enter remarks.             |
|                    |                                            | Save Back                  |